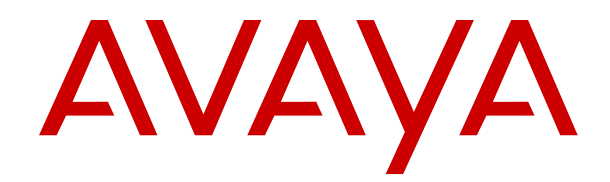

# Installing and Administering the Avaya H209 and H219 Phones

Release 1 Issue 2 January 2020 © 2019-2020, Avaya Inc. All Rights Reserved.

#### Note

Using a cell, mobile, or GSM phone, or a two-way radio in close proximity to an Avaya IP telephone might cause interference.

#### **Documentation disclaimer**

"Documentation" means information published in varying mediums which may include product information, operating instructions and performance specifications that are generally made available to users of products. Documentation does not include marketing materials. Avaya shall not be responsible for any modifications, additions, or deletions to the original published version of Documentation unless such modifications, additions, or deletions were performed by or on the express behalf of Avaya. End User agrees to indemnify and hold harmless Avaya, Avaya's agents, servants and employees against all claims, lawsuits, demands and judgments arising out of, or in connection with, subsequent modifications, additions or deletions to this documentation, to the extent made by End User.

#### Link disclaimer

Avaya is not responsible for the contents or reliability of any linked websites referenced within this site or Documentation provided by Avaya. Avaya is not responsible for the accuracy of any information, statement or content provided on these sites and does not necessarily endorse the products, services, or information described or offered within them. Avaya does not guarantee that these links will work all the time and has no control over the availability of the linked pages.

### Warranty

Avaya provides a limited warranty on Avaya hardware and software. Refer to your sales agreement to establish the terms of the limited warranty. In addition, Avaya's standard warranty language, as well as information regarding support for this product while under warranty is available to Avaya customers and other parties through the Avaya Support website: <u>https://support.avaya.com/helpcenter/</u> <u>getGenericDetails?detailld=C20091120112456651010</u> under the link "Warranty & Product Lifecycle" or such successor site as designated by Avaya. Please note that if You acquired the product(s) from an authorized Avaya Channel Partner outside of the United States and Canada, the warranty is provided to You by said Avaya Channel Partner and not by Avaya.

"Hosted Service" means an Avaya hosted service subscription that You acquire from either Avaya or an authorized Avaya Channel Partner (as applicable) and which is described further in Hosted SAS or other service description documentation regarding the applicable hosted service. If You purchase a Hosted Service subscription, the foregoing limited warranty may not apply but You may be entitled to support services in connection with the Hosted Service as described further in your service description documents for the applicable Hosted Service. Contact Avaya or Avaya Channel Partner (as applicable) for more information.

#### **Hosted Service**

THE FOLLOWING APPLIES ONLY IF YOU PURCHASE AN AVAYA HOSTED SERVICE SUBSCRIPTION FROM AVAYA OR AN AVAYA CHANNEL PARTNER (AS APPLICABLE), THE TERMS OF USE FOR HOSTED SERVICES ARE AVAILABLE ON THE AVAYA WEBSITE, HTTPS://SUPPORT.AVAYA.COM/LICENSEINFO UNDER THE LINK "Avaya Terms of Use for Hosted Services" OR SUCH SUCCESSOR SITE AS DESIGNATED BY AVAYA, AND ARE APPLICABLE TO ANYONE WHO ACCESSES OR USES THE HOSTED SERVICE. BY ACCESSING OR USING THE HOSTED SERVICE, OR AUTHORIZING OTHERS TO DO SO, YOU, ON BEHALF OF YOURSELF AND THE ENTITY FOR WHOM YOU ARE DOING SO (HEREINAFTER REFERRED TO INTERCHANGEABLY AS "YOU" AND "END USER"), AGREE TO THE TERMS OF USE. IF YOU ARE ACCEPTING THE TERMS OF USE ON BEHALF A COMPANY OR OTHER LEGAL ENTITY, YOU REPRESENT THAT YOU HAVE THE AUTHORITY TO BIND SUCH ENTITY TO THESE TERMS OF USE. IF YOU DO NOT HAVE SUCH AUTHORITY, OR IF YOU DO NOT WISH TO ACCEPT THESE TERMS OF USE, YOU MUST NOT ACCESS OR USE THE HOSTED SERVICE OR AUTHORIZE ANYONE TO ACCESS OR USE THE HOSTED SERVICE.

#### Licenses

THE SOFTWARE LICENSE TERMS AVAILABLE ON THE AVAYA WEBSITE. HTTPS://SUPPORT.AVAYA.COM/LICENSEINFO. UNDER THE LINK "AVAYA SOFTWARE LICENSE TERMS (Avaya Products)" OR SUCH SUCCESSOR SITE AS DESIGNATED BY AVAYA, ÁRE APPLICABLE TO ANYONE WHO DOWNLOADS, USES AND/OR INSTALLS AVAYA SOFTWARE, PURCHASED FROM AVAYA INC., ANY AVAYA AFFILIATE, OR AN AVAYA CHANNEL PARTNER (AS APPLICABLE) UNDER A COMMERCIAL AGREEMENT WITH AVAYA OR AN AVAYA CHANNEL PARTNER. UNLESS OTHERWISE AGREED TO BY AVAYA IN WRITING AVAYA DOES NOT EXTEND THIS LICENSE IF THE SOFTWARE WAS OBTAINED FROM ANYONE OTHER THAN AVAYA, AN AVAYA AFFILIATE OR AN AVAYA CHANNEL PARTNER; AVAYA RESERVES THE RIGHT TO TAKE LEGAL ACTION AGAINST YOU AND ANYONE ELSE USING OR SELLING THE SOFTWARE WITHOUT A LICENSE. BY INSTALLING, DOWNLOADING OR USING THE SOFTWARE, OR AUTHORIZING OTHERS TO DO SO, YOU, ON BEHALF OF YOURSELF AND THE ENTITY FOR WHOM YOU ARE INSTALLING, DOWNLOADING OR USING THE SOFTWARE (HEREINAFTER REFERRED TO INTERCHANGEABLY AS "YOU" AND "END USER"), AGREE TO THESE TERMS AND CONDITIONS AND CREATE A BINDING CONTRACT BETWEEN YOU AND AVAYA INC. OR THE APPLICABLE AVAYA AFFILIATE ("AVAYA").

Avaya grants You a license within the scope of the license types described below, with the exception of Heritage Nortel Software, for which the scope of the license is detailed below. Where the order documentation does not expressly identify a license type, the applicable license will be a Designated System License as set forth below in the Designated System(s) License (DS) section as applicable. The applicable number of licenses and units of capacity for which the license is granted will be one (1), unless a different number of licenses or units of capacity is specified in the documentation or other materials available to You. "Software" means computer programs in object code, provided by Avaya or an Avaya Channel Partner, whether as stand-alone products, pre-installed on hardware products, and any upgrades, updates, patches, bug fixes, or modified versions thereto. "Designated Processor" means a single stand-alone computing device. "Server" means a set of Designated Processors that hosts (physically or virtually) a software application to be accessed by multiple users. "Instance" means a single copy of the Software executing at a particular time: (i) on one physical machine; or (ii) on one deployed software virtual machine ("VM") or similar deployment.

### License types

Designated System(s) License (DS). End User may install and use each copy or an Instance of the Software only: 1) on a number of Designated Processors up to the number indicated in the order; or 2) up to the number of Instances of the Software as indicated in the order, Documentation, or as authorized by Avaya in writing. Avaya may require the Designated Processor(s) to be identified in the order by type, serial number, feature key, Instance, location or other specific designation, or to be provided by End User to Avaya through electronic means established by Avaya specifically for this purpose.

Shrinkwrap License (SR). You may install and use the Software in accordance with the terms and conditions of the applicable license agreements, such as "shrinkwrap" or "clickthrough" license accompanying or applicable to the Software ("Shrinkwrap License").

#### Heritage Nortel Software

"Heritage Nortel Software" means the software that was acquired by Avaya as part of its purchase of the Nortel Enterprise Solutions Business in December 2009. The Heritage Nortel Software is the software contained within the list of Heritage Nortel Products located at <u>https://support.avaya.com/LicenseInfo</u> under the link "Heritage Nortel Products" or such successor site as designated by Avaya. For Heritage Nortel Software, Avaya grants Customer a license to use Heritage Nortel Software provided hereunder solely to the extent of the authorized activation or authorized usage level, solely for the purpose specified in the Documentation, and solely as embedded in, for execution on, or for communication with Avaya equipment. Charges for Heritage Nortel Software may be based on extent of activation or use authorized as specified in an order or invoice.

### Copyright

Except where expressly stated otherwise, no use should be made of materials on this site, the Documentation, Software, Hosted Service, or hardware provided by Avaya. All content on this site, the documentation, Hosted Service, and the product provided by Avaya including the selection, arrangement and design of the content is owned either by Avaya or its licensors and is protected by copyright and other intellectual property laws including the sui generis rights relating to the protection of databases. You may not modify, copy, reproduce, republish, upload, post, transmit or distribute in any way any content, in whole or in part, including any code and software unless expressly authorized by Avaya. Unauthorized reproduction, transmission, dissemination, storage, and or use without the express written consent of Avaya can be a criminal, as well as a civil offense under the applicable law.

### Virtualization

The following applies if the product is deployed on a virtual machine. Each product has its own ordering code and license types. Unless otherwise stated, each Instance of a product must be separately licensed and ordered. For example, if the end user customer or Avaya Channel Partner would like to install two Instances of the same type of products, then two products of that type must be ordered.

#### **Third Party Components**

"Third Party Components" mean certain software programs or portions thereof included in the Software or Hosted Service may contain software (including open source software) distributed under third party agreements ("Third Party Components"), which contain terms regarding the rights to use certain portions of the Software ("Third Party Terms"). As required, information regarding distributed Linux OS source code (for those products that have distributed Linux OS source code) and identifying the copyright holders of the Third Party Components and the Third Party Terms that apply is available in the products, Documentation or on Avaya's website at: https:// support.avaya.com/Copyright or such successor site as designated by Avaya. The open source software license terms provided as Third Party Terms are consistent with the license rights granted in these Software License Terms, and may contain additional rights benefiting You, such as modification and distribution of the open source software. The Third Party Terms shall take precedence over these Software License Terms, solely with respect to the applicable Third Party Components to the extent that these Software License Terms impose greater restrictions on You than the applicable Third Party Terms.

T9 Text Input and other products are covered by one or more of the following patents: U.S. Pat. Nos. 5,187,480,5,818,437, 5,945,928, 5,953,541, 6,011,554, 6,286,064, 6,307,548, 6,307,549, and 6,636,162,6,646,573, 6,970,599; Australia Pat. Nos. 727539, 746674, 747901; Austria Pat. Nos. AT225534, AT22122; Brazil P.I. No. 9609807-4; Canada Pat. Nos. 1,331,057, 2,227,904,2,278,549, 2,302,595; Japan Pat. Nos. 3532780, 3492981; United Kingdom Pat. No. 2238414B; Hong Kong Standard Pat. No. HK1010924; Republic of Singapore Pat. Nos. 51383, 66959, 71979; European Pat. Nos. 1 010 057 (98903671.0), 1 018 069 (98950708.2); Republic of Korea Pat. Nos. KR201211B1, KR226206B1, 402252; People's Republic of China Pat. No. ZL96196739.0; Mexico Pat. Nos. 208141, 216023, 218409; Russian Federation Pat. Nos. 2206118, 2214620, 2221268; additional patent applications are pending

The following applies only if the H.264 (AVC) codec is distributed with the product. THIS PRODUCT IS LICENSED UNDER THE AVC PATENT PORTFOLIO LICENSE FOR THE PERSONAL USE OF A CONSUMER OR OTHER USES IN WHICH IT DOES NOT RECEIVE REMUNERATION TO (i) ENCODE VIDEO IN COMPLIANCE WITH THE AVC STANDARD ("AVC VIDEO") AND/OR (ii) DECODE AVC VIDEO THAT WAS ENCODED BY A CONSUMER ENGAGED IN A PERSONAL ACTIVITY AND/OR WAS OBTAINED FROM A VIDEO PROVIDER LICENSED TO PROVIDE AVC VIDEO. NO LICENSE IS GRANTED OR SHALL BE IMPLIED FOR ANY OTHER USE. ADDITIONAL INFORMATION MAY BE OBTAINED FROM MPEG LA, L.L.C. SEE <u>HTTP://WWW.MPEGLA.COM</u>.

#### Service Provider

THE FOLLOWING APPLIES TO AVAYA CHANNEL PARTNER'S HOSTING OF AVAYA PRODUCTS OR SERVICES. THE PRODUCT OR HOSTED SERVICE MAY USE THIRD PARTY COMPONENTS

SUBJECT TO THIRD PARTY TERMS AND REQUIRE A SERVICE PROVIDER TO BE INDEPENDENTLY LICENSED DIRECTLY FROM THE THIRD PARTY SUPPLIER. AN AVAYA CHANNEL PARTNER'S HOSTING OF AVAYA PRODUCTS MUST BE AUTHORIZED IN WRITING BY AVAYA AND IF THOSE HOSTED PRODUCTS USE OR EMBED CERTAIN THIRD PARTY SOFTWARE, INCLUDING BUT NOT LIMITED TO MICROSOFT SOFTWARE OR CODECS, THE AVAYA CHANNEL PARTNER IS REQUIRED TO INDEPENDENTLY OBTAIN ANY APPLICABLE LICENSE AGREEMENTS, AT THE AVAYA CHANNEL PARTNER'S EXPENSE, DIRECTLY FROM THE APPLICABLE THIRD PARTY SUPPLIER.

WITH RESPECT TO CODECS, IF THE AVAYA CHANNEL PARTNER IS HOSTING ANY PRODUCTS THAT USE OR EMBED THE H.264 CODEC OR H.265 CODEC, THE AVAYA CHANNEL PARTNER ACKNOWLEDGES AND AGREES THE AVAYA CHANNEL PARTNER IS RESPONSIBLE FOR ANY AND ALL RELATED FEES AND/OR ROYALTIES. THE H.264 (AVC) CODEC IS LICENSED UNDER THE AVC PATENT PORTFOLIO LICENSE FOR THE PERSONAL USE OF A CONSUMER OR OTHER USES IN WHICH IT DOES NOT RECEIVE REMUNERATION TO: (I) ENCODE VIDEO IN COMPLIANCE WITH THE AVC STANDARD ("AVC VIDEO") AND/OR (II) DECODE AVC VIDEO THAT WAS ENCODED BY A CONSUMER ENGAGED IN A PERSONAL ACTIVITY AND/OR WAS OBTAINED FROM A VIDEO PROVIDER LICENSED TO PROVIDE AVC VIDEO. NO LICENSE IS GRANTED OR SHALL BE IMPLIED FOR ANY OTHER USE. ADDITIONAL INFORMATION FOR H.264 (AVC) AND H.265 (HEVC) CODECS MAY BE OBTAINED FROM MPEG LA, L.L.C. SEE <u>HTTP://</u> WWW.MPEGLA.COM.

#### **Compliance with Laws**

You acknowledge and agree that it is Your responsibility for complying with any applicable laws and regulations, including, but not limited to laws and regulations related to call recording, data privacy, intellectual property, trade secret, fraud, and music performance rights, in the country or territory where the Avaya product is used.

#### **Preventing Toll Fraud**

"Toll Fraud" is the unauthorized use of your telecommunications system by an unauthorized party (for example, a person who is not a corporate employee, agent, subcontractor, or is not working on your company's behalf). Be aware that there can be a risk of Toll Fraud associated with your system and that, if Toll Fraud occurs, it can result in substantial additional charges for your telecommunications services.

#### Avaya Toll Fraud intervention

If You suspect that You are being victimized by Toll Fraud and You need technical assistance or support, call Technical Service Center Toll Fraud Intervention Hotline at +1-800-643-2353 for the United States and Canada. For additional support telephone numbers, see the Avaya Support website: <u>https://support.avaya.com</u> or such successor site as designated by Avaya.

#### **Security Vulnerabilities**

Information about Avaya's security support policies can be found in the Security Policies and Support section of <u>https://</u>support.avaya.com/security.

Suspected Avaya product security vulnerabilities are handled per the Avaya Product Security Support Flow (<u>https://support.avaya.com/css/P8/documents/100161515</u>).

#### **Downloading Documentation**

For the most current versions of Documentation, see the Avaya Support website: <u>https://support.avaya.com</u>, or such successor site as designated by Avaya.

#### **Contact Avaya Support**

See the Avaya Support website: <u>https://support.avaya.com</u> for product or Hosted Service notices and articles, or to report a problem with your Avaya product or Hosted Service. For a list of support telephone numbers and contact addresses, go to the Avaya Support website: <u>https://support.avaya.com</u> (or such successor site as designated by Avaya), scroll to the bottom of the page, and select Contact Avaya Support.

#### **Regulatory Statements**

### Australia Statements

### Handset Magnets Statement:

### Danger:

The handset receiver contains magnetic devices that can attract small metallic objects. Care should be taken to avoid personal injury.

#### Industry Canada (IC) Statements

This Class B digital apparatus complies with Canadian ICES-003.

Cet appareil numérique de la classe B est conformeà la norme NMB-003 du Canada.

This product meets the applicable Innovation, Science and Economic Development Canada technical specifications.

### Japan Statements

#### Class B Statement

This is a Class B product based on the standard of the VCCI Council. If this is used near a radio or television receiver in a domestic environment, it may cause radio interference. Install and use the equipment according to the instruction manual.

この装置は、クラスB情報技術装置です。この装置は、家庭環境で使用 することを目的としていますが、この装置がラジオやテレビジョン受信機に 近接して使用されると、受信障害を引き起こすことがあります。

取扱説明書に従って正しい取り扱いをして下さい。 VCCI-B

### México Statement

The operation of this equipment is subject to the following two conditions:

- 1. It is possible that this equipment or device may not cause harmful interference, and
- This equipment or device must accept any interference, including interference that may cause undesired operation.

La operación de este equipo está sujeta a las siguientes dos condiciones:

- 1. Es posible que este equipo o dispositivo no cause interferencia perjudicial y
- Este equipo o dispositivo debe aceptar cualquier interferencia, incluyendo la que pueda causar su operación no deseada.

### **Brazil Statement**

Este equipamento não tem direito à proteção contra interferência prejudicial e não pode causar interferência em sistemas devidamente autorizados

### **Taiwan Statements**

#### 低功率電波輻射性電機管理辦法

第十二條:經型式認證合格之低功率射頻電機,非經許可,公司、商號 或使用者均不得擅自變更頻率、加大功率或變更原設計之特性及功 能。

第十四條:低功率射頻電機之使用不得影響飛航安全及干擾合法通信; 經發現有干擾現象時,應立即停用,並改善至無干擾時方得繼續使 用。

前項合法通信,指依電信法規定作業之無線電通信。

低功率射頻電機須忍受合法通信或工業、科學及醫療用電波輻射性電 機設備之干擾。

#### **U.S. Federal Communications Commission (FCC) Statements**

#### **Compliance Statement**

The changes or modifications not expressly approved by the party responsible for compliance could void the user's authority to operate the equipment.

To comply with the FCC RF exposure compliance requirements, this device and its antenna must not be co-located or operating to conjunction with any other antenna or transmitter.

This device complies with part 15 of the FCC Rules. Operation is subject to the following two conditions:

- 1. This device may not cause harmful interference, and
- 2. This device must accept any interference received, including interferences that may cause undesired operation.

#### Class B Part 15 Statement

This equipment has been tested and found to comply with the limits for a Class B digital device, pursuant to Part 15 of the FCC Rules. These limits are designated to provide reasonable protection against harmful interferences in a residential installation. This equipment generates, uses and can radiate radio frequency energy and, if not installed and used in accordance with the instructions, may cause harmful interference to radio communications. However, there is no guarantee that interference will not occur in a particular installation. If this equipment does cause harmful interferences to radio or television reception, which can be determined by turning the equipment off and on, the user is encouraged to try to correct the interference by one or more of the following measures:

- · Reorient or relocate the receiving antenna.
- · Increase the separation between the equipment and receiver.
- Connect the equipment into an outlet on a circuit different from that to which the receiver is connected.
- Consult the dealer or an experienced radio/TV technician for help.

### **EU Countries**

This device when installed complies with the essential requirements and other relevant provisions of EMC Directive 2014/30/EU and LVD Directive 2014/35/EU. A copy of the Declaration may be obtained from <u>https://support.avaya.com</u> or Avaya Inc., 4655 Great America Parkway, Santa Clara, CA 95054–1233 USA.

#### Public Switch Telephone Network (PSTN)

This equipment is not be connected to the PSTN or other outside lines. Connection to the PSTN or outside line may result Electrical Shock Hazard to Users and potential damage equipment and to the outside line.

### **General Safety Warning**

Ensure that you are familiar with the following safety guidelines:

- Be aware of the hazards involved with electrical circuitry and be familiar with standard practices for preventing accidents.
- Use the external power supply that is included in the package. Using another power supply might cause damage to the phone or affect its reliability.
- Before using the external power supply, check the power voltage to ensure it is compatible.
- · Ensure that the power cord or plug is not damaged.
- Do not drop, knock, or shake the phone. Rough handling can break internal circuit boards.
- Do not expose the phone to direct sunlight as the phone is designed for indoor use.
- · Do not put the phone on carpets or cushions.
- Do not expose the phone to high temperatures, low temperatures below 0°C (32°F), or high humidity.
- · Do not wet the device with any liquid.
- Do not use harsh chemicals, cleaning solvents, or strong detergents to clean the device. Wipe the device with a soft cloth that is slightly dampened with water and a mild soap solution.
- Do not attempt to open the device. Non-expert handling of the device can cause a fire, electric shock, or breakdown.
- During a thunderstorm, do not touch the power plug. Lightning can cause electric shocks.

- Do not connect the phones to analog ports, which connects to the Public Switch Telephone Network (PSTN) when the system power fails.
- You must mount the Avaya H209 analog phone at a height of 2 meters or less. Do not mount the equipment at a height greater than 2 meters.

#### Trademarks

The trademarks, logos and service marks ("Marks") displayed in this site, the Documentation, Hosted Service(s), and product(s) provided by Avaya are the registered or unregistered Marks of Avaya, its affiliates, its licensors, its suppliers, or other third parties. Users are not permitted to use such Marks without prior written consent from Avaya or such third party which may own the Mark. Nothing contained in this site, the Documentation, Hosted Service(s) and product(s) should be construed as granting, by implication, estoppel, or otherwise, any license or right in and to the Marks without the express written permission of Avaya or the applicable third party.

Avaya is a registered trademark of Avaya Inc.

All non-Avaya trademarks are the property of their respective owners. Linux $^{\otimes}$  is the registered trademark of Linus Torvalds in the U.S. and other countries.

Android, Google and Google Play are trademarks of Google Inc.

#### **Device Usage Consent**

By using the Avaya device you agree that Avaya, from time to time, may collect network and device data from your device and may use such data in order to validate your eligibility to use the device.

### Contents

| Chapter 1: Introduction                          | 7  |
|--------------------------------------------------|----|
| Purpose                                          | 7  |
| Change history                                   | 7  |
| Chapter 2: Overview                              | 8  |
| Safety guidelines                                | 8  |
| Chapter 3: Intial setup and connectivity         | 10 |
| Avaya H209 phone connections                     | 10 |
| Avaya H219 phone connections                     | 11 |
| Phone dimensions                                 | 11 |
| Mounting the Avaya H209 analog phone on the wall | 11 |
| Chapter 4: Avaya H200 Programmer                 | 13 |
| Configuring memory programmer initial setup      | 13 |
| Storing memory in the programmer                 | 13 |
| Changing the memory location                     | 14 |
| Deleting the memory location                     | 14 |
| Transferring stored numbers in the phone         | 15 |
| Feature Access Codes                             | 15 |
| Chapter 5: Documentation                         | 17 |
| Support                                          | 17 |
| Using the Avaya InSite Knowledge Base            | 17 |

# **Chapter 1: Introduction**

### **Purpose**

This document provides procedures for installing, configuring, administering, and troubleshooting the Avaya H209 and Avaya H219 phones. This document is primarily intended for implementation engineers and administrators.

### **Change history**

This section describes the major changes in this document.

| Issue                   | Date         | Summary of changes                                                                                  |
|-------------------------|--------------|----------------------------------------------------------------------------------------------------|
| Release<br>1.0, Issue 2 | January 2020 | <ul> <li>Updated <u>Mounting the Avaya H209 analog phone on the wall</u> on<br/>page 11.</li> </ul> |
|                         |              | Added Feature Access Codes on page 15.                                                              |

# **Chapter 2: Overview**

The Avaya H209 and Avaya H219 are analog phones only approved for use with Avaya gateways or Avaya IP Office and are suited for use in hotels. The phone supports a variety of telephony operations, including making and answering a call, muting and unmuting a call, transferring a call, redialing a number, placing a call on hold, and accessing voice mail messages. Avaya H209 phone is used in hotel lobbies, common areas, cleaning areas, and hotel rooms as a companion to Avaya H219. Avaya H219 is a desk phone with programmable buttons suitable for use in hotel rooms as the principal phone.

### Safety guidelines

Ensure that you are familiar with the following safety guidelines:

- Be aware of the hazards involved with electrical circuitry and be familiar with standard practices for preventing accidents.
- Use the external power supply that is included in the package. Using another power supply might cause damage to the phone or affect its reliability.
- Before using the external power supply, check the power voltage to ensure it is compatible.
- Ensure that the power cord or plug is not damaged.
- Do not drop, knock, or shake the phone. Rough handling can break internal circuit boards.
- Do not expose the phone to direct sunlight as the phone is designed for indoor use.
- Do not put the phone on carpets or cushions.
- Do not expose the phone to high temperatures, low temperatures below 0°C (32°F), or high humidity.
- Do not wet the device with any liquid.
- Do not use harsh chemicals, cleaning solvents, or strong detergents to clean the device. Wipe the device with a soft cloth that is slightly dampened with water and a mild soap solution.
- Do not attempt to open the device. Non-expert handling of the device can cause a fire, electric shock, or breakdown.
- During a thunderstorm, do not touch the power plug. Lightning can cause electric shocks.
- Do not connect the phones to the Public Switch Telephone Network (PSTN) or other outside lines.

- Do not connect the phones to analog ports, which connects to the PSTN when the system power fails.
- Mount the Avaya H209 analog phone at a height of 2 meters or less. Do not mount the equipment at a height greater than 2 meters.

# **Chapter 3: Intial setup and connectivity**

### Avaya H209 phone connections

The following image shows the connectors and ports available on the Avaya H209 phone:

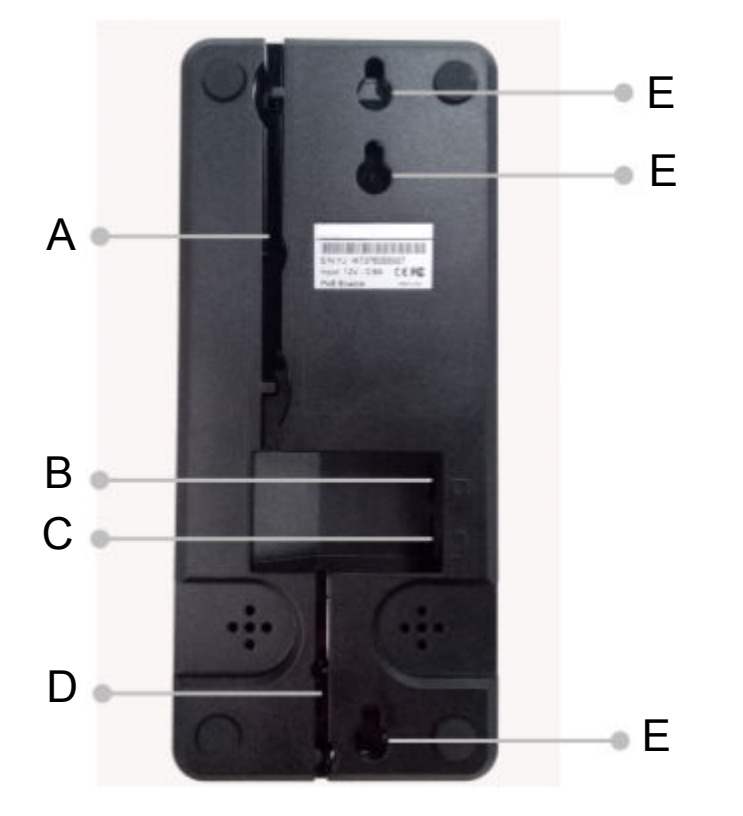

| Callout | Description                                  |
|---------|----------------------------------------------|
| A       | Cable trough                                 |
| В       | Telephone port                               |
| С       | Handset port for connecting the handset cord |
| D       | Handset wire trough                          |
| E       | Wall mount holes                             |

### Avaya H219 phone connections

The following image shows the connectors and ports available on the Avaya H219 phone:

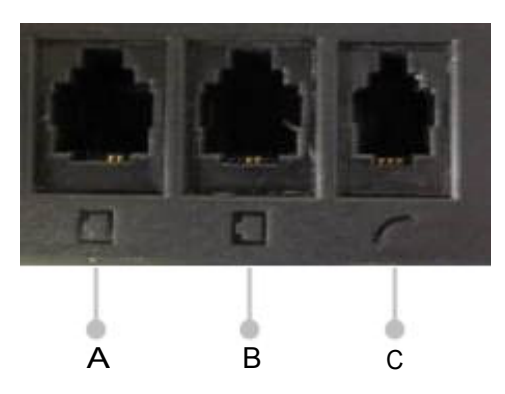

| Callout | Description                                  |
|---------|----------------------------------------------|
| A       | Telephone port, computer modem, or fax       |
| В       | Telephone port, computer modem, or fax       |
| С       | Handset port for connecting the handset cord |

### **Phone dimensions**

The following table shows the dimensions of the Avaya H209 and Avaya H219 phones:

| Phone      | Parameter | Dimension |
|------------|-----------|-----------|
| Avaya H209 | Width     | 95 mm     |
|            | Length    | 220 mm    |
| Avaya H219 | Width     | 145 mm    |
|            | Length    | 220 mm    |

### Mounting the Avaya H209 analog phone on the wall

### About this task

Avaya does not provide wall mount screws or drywall anchors with the phone. You can use the M4X30 Phillips Panhead wood screw for wall mounting.

### Procedure

1. Screw the embedded junction box and wall mount screws in the wall.

Use the following dimensions to screw the embedded junction box and wall mount screws in the wall:

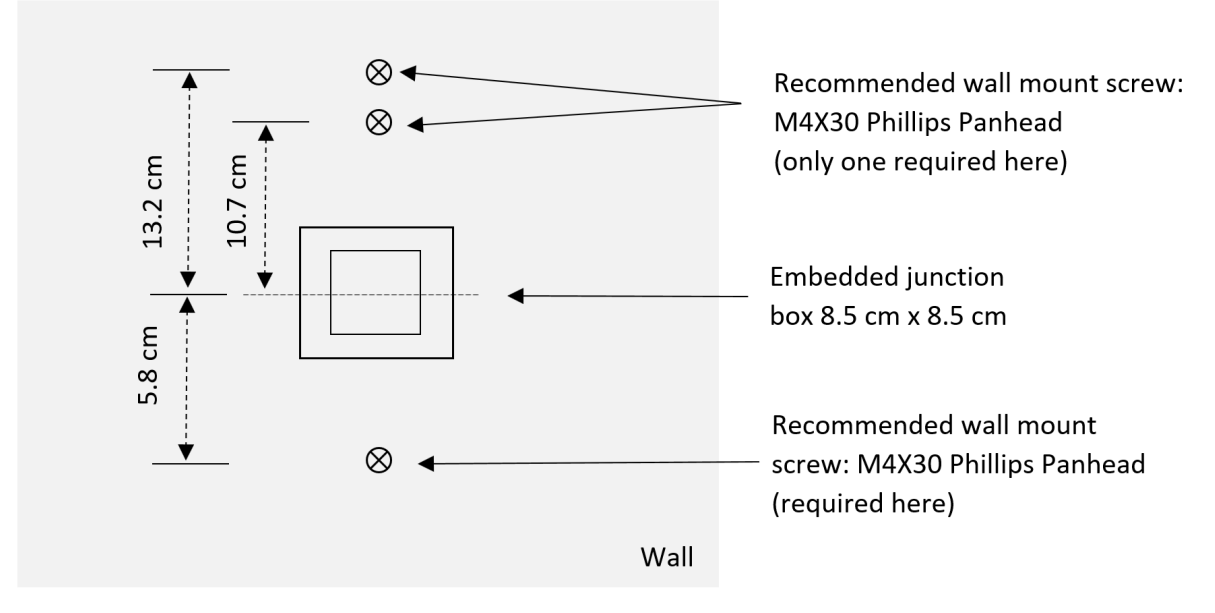

Three wall mount screws are shown in the image, but only two wall mount screws are required:

- a. Any one of the two locations above the junction box
- b. One below the junction box

Use appropriate drywall anchors for the wall mount screws at the time of installing the unit on drywall.

- 2. Connect the cable from the embedded junction box to the phone.
- 3. Hitch the phone to the wall mount screws.

# Chapter 4: Avaya H200 Programmer

You can assign functions to the Avaya H219 analog phone programmable buttons or voice mail button by using the memory programmer. The memory programmer is useful when you want to program the same information in multiple Avaya H219 analog phones. For example, you can program the same functions in all phones used in a hotel. Alternatively, for assigning the functions to the Avaya H219 programmable buttons without the memory programmer, see "Assigning functions to programmable buttons or voice mail button" in *Using the Avaya H219 Phone*.

### Configuring memory programmer initial setup

### About this task

The memory programmer can be powered by an optional power supply available from Avaya or by USB.

### Procedure

- 1. Connect the power adapter plug.
- 2. Press SETUP.
- 3. To select the language, press UP or DOWN.
- 4. To save, press STORE.
- 5. To adjust the contrast, press UP or DOWN.
- 6. To save, press STORE.

### Storing memory in the programmer

### About this task

The programmer can store up to 30 one-touch memories. The six programmable buttons are from memory 01 to memory 06, and the voice mail button is memory 07.

### Procedure

### 1. Press PROG.

The programmer displays MEMORY #01.

2. Enter the elements on the keypad to which you want to save the memory.

You can enter up to 32 elements including pause and flash.

- 3. (Optional) To erase, press DELETE.
- 4. To save, press STORE.

The programmer displays SAVE!, which indicates that the memory location is saved successfully for the entered number.

You can now program the next memory location.

- 5. To save the remaining memory locations, repeat step 2 to step 4.
- 6. To exit, press PROG.

### Changing the memory location

### About this task

You can change the stored memory location by using the memory programmer for multiple Avaya H219 analog phones.

### Procedure

- 1. To select the memory location, press **UP** or **DOWN**.
- 2. Press EDIT.

The programmer displays EDIT?.

- 3. To start changing the memory location, press **STORE**.
- 4. Enter the new elements.
- 5. (Optional) To erase, press DELETE.
- 6. To save the changes, press **STORE**.

The programmer displays SAVE!, which indicates that the memory location is saved successfully for the entered number.

7. To exit, press **PROG**.

### Deleting the memory location Procedure

1. To select the memory location, press UP or DOWN.

- 2. Do one of the following:
  - To delete a specific memory, press **DELETE**.

The programmer displays DELETE?.

- To delete all memory locations, press **DELETE** until the programmer displays DELETE ALL?.
- 3. To delete the specific or all memory locations, press **DELETE**.
- 4. To exit, press PROG.

### Transferring stored numbers in the phone

### Before you begin

Ensure that the Avaya H219 analog phone to be programmed is not connected to the telephone line before connecting it to the memory programmer.

### Procedure

1. Connect one end of the cable to socket **J1** of the memory programmer and the other end to socket **J6** of the phone.

Socket J6 is located under the faceplate.

The programmer displays CONNECTED.

2. To upload the stored number in the telephone, press UPLOAD.

The programmer displays **UPLOADING**. If the uploading is successful, the programmer displays OK. If the uploading fails, the programmer displays ERROR!.

3. Disconnect the cable from the phone.

### **Feature Access Codes**

You can use Feature Access Codes (FAC) to provide users with quick access to certain features of the phone. Avaya H219 analog phone programmable buttons are programmed with default feature access codes. You can configure Avaya Aura<sup>®</sup> or IP Office to use these default FAC to access the functions. You can also assign functions to the Avaya H219 analog phone programmable buttons or voice mail button using the Avaya H200 Programmer.

The following table lists the default FAC corresponding to the programmable buttons on Avaya H219 analog phones:

| Programmable Button | Default Feature Access Code |
|---------------------|-----------------------------|
| 1                   | *24201                      |
| 2                   | *24202                      |
| 3                   | *24203                      |
| 4                   | *24204                      |
| 5                   | *24205                      |
| 6                   | *24206                      |
| Voice mail button   | *24207                      |

For example, if you configure Avaya Aura<sup>®</sup> or IP Office to use FAC \*24207 to access the function of logging into voice mail, there is no need to change the default FAC for Message Waiting button by using the Avaya H200 Programmer.

# **Chapter 5: Documentation**

See the following related documents at http://support.avaya.com/.

| Document                   | Use this document to:                | Audience  |
|----------------------------|--------------------------------------|-----------|
| Using                      |                                      |           |
| Using the Avaya H209 Phone | Set up and use the Avaya H209 phone. | End users |
| Using                      |                                      |           |
| Using the Avaya H219 Phone | Set up and use the Avaya H219 phone. | End users |

### Support

Go to the Avaya Support website at <u>https://support.avaya.com</u> for the most up-to-date documentation, product notices, and knowledge articles. You can also search for release notes, downloads, and resolutions to issues. Use the online service request system to create a service request. Chat with live agents to get answers to questions, or request an agent to connect you to a support team if an issue requires additional expertise.

### Using the Avaya InSite Knowledge Base

The Avaya InSite Knowledge Base is a web-based search engine that provides:

- · Up-to-date troubleshooting procedures and technical tips
- · Information about service packs
- Access to customer and technical documentation
- Information about training and certification programs
- Links to other pertinent information

If you are an authorized Avaya Partner or a current Avaya customer with a support contract, you can access the Knowledge Base without extra cost. You must have a login account and a valid Sold-To number.

Use the Avaya InSite Knowledge Base for any potential solutions to problems.

1. Go to http://www.avaya.com/support.

- Log on to the Avaya website with a valid Avaya user ID and password. The system displays the Avaya Support page.
- 3. Click Support by Product > Product Specific Support.
- 4. In Enter Product Name, enter the product, and press Enter.
- 5. Select the product from the list, and select a release.
- 6. Click the **Technical Solutions** tab to see articles.
- 7. Select relevant articles.

## Index

### Α

| Avaya H209 and H219 phones    |           |
|-------------------------------|-----------|
| overview                      | <u>8</u>  |
| Avaya support website support | <u>17</u> |

### С

| changing          |           |
|-------------------|-----------|
| memory            | <u>14</u> |
| configuring       |           |
| memory programmer | <u>13</u> |

### D

| deleting          |
|-------------------|
| memory            |
| document changes7 |

### F

| feature access codes |
|----------------------|
|----------------------|

### Η

| H200 programmer        | <u>13</u> |
|------------------------|-----------|
| H209 phone connections | <u>10</u> |
| H219 phone connections | <u>11</u> |

### I

| InSite Knowledge Base17 |
|-------------------------|
|-------------------------|

### L

legal notices .....

### Ρ

| phone dimension1 | 11 |
|------------------|----|
|------------------|----|

### R

| related | documentation | <br>17 |
|---------|---------------|--------|
|         |               |        |

### S

| safety guidelines | <u>8</u>  |
|-------------------|-----------|
| storing           |           |
| memory            | <u>13</u> |
| support           | <u>17</u> |

### Т

| transferring   |  |
|----------------|--|
| stored numbers |  |

### W

| wall-mount installation11 |
|---------------------------|
|---------------------------|